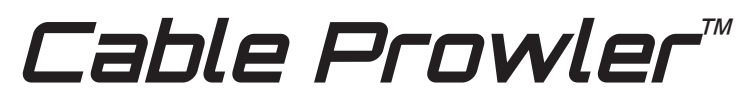

Full Color Cable Testing & Report Management

# **Quick Start Guide**

CAT 3/5e/6/6a Coax Telephone Cable

CB300 CB350 CB400

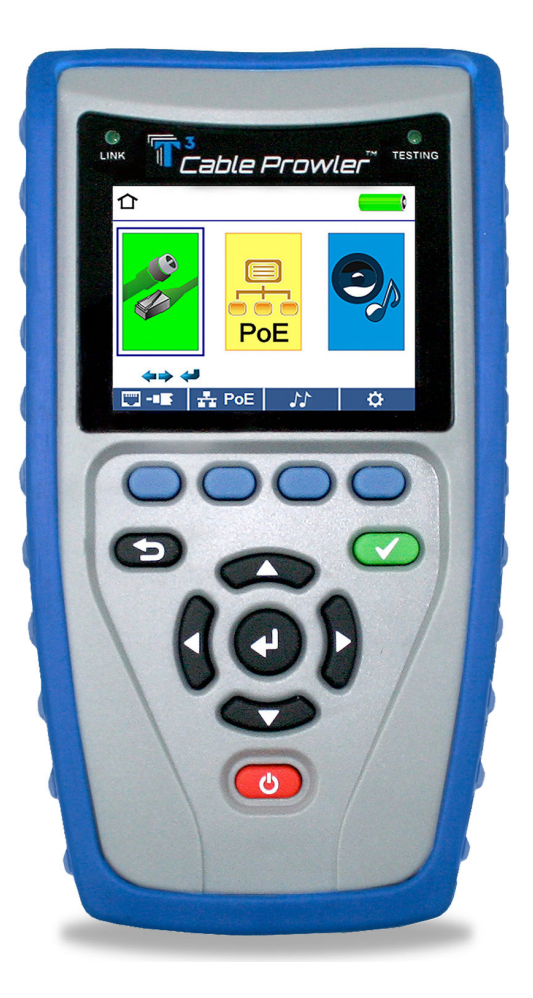

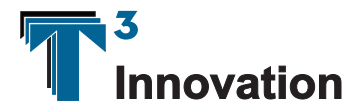

www.T3Innovation.com

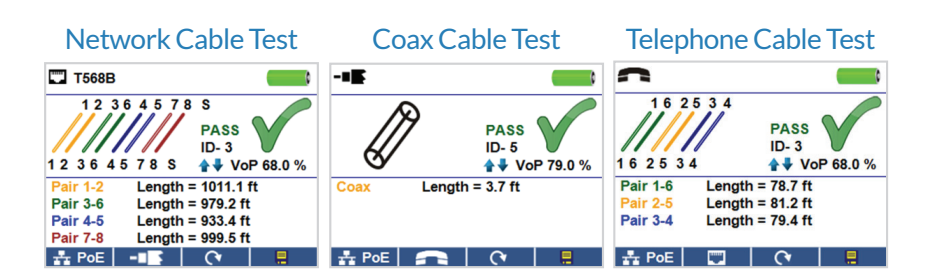

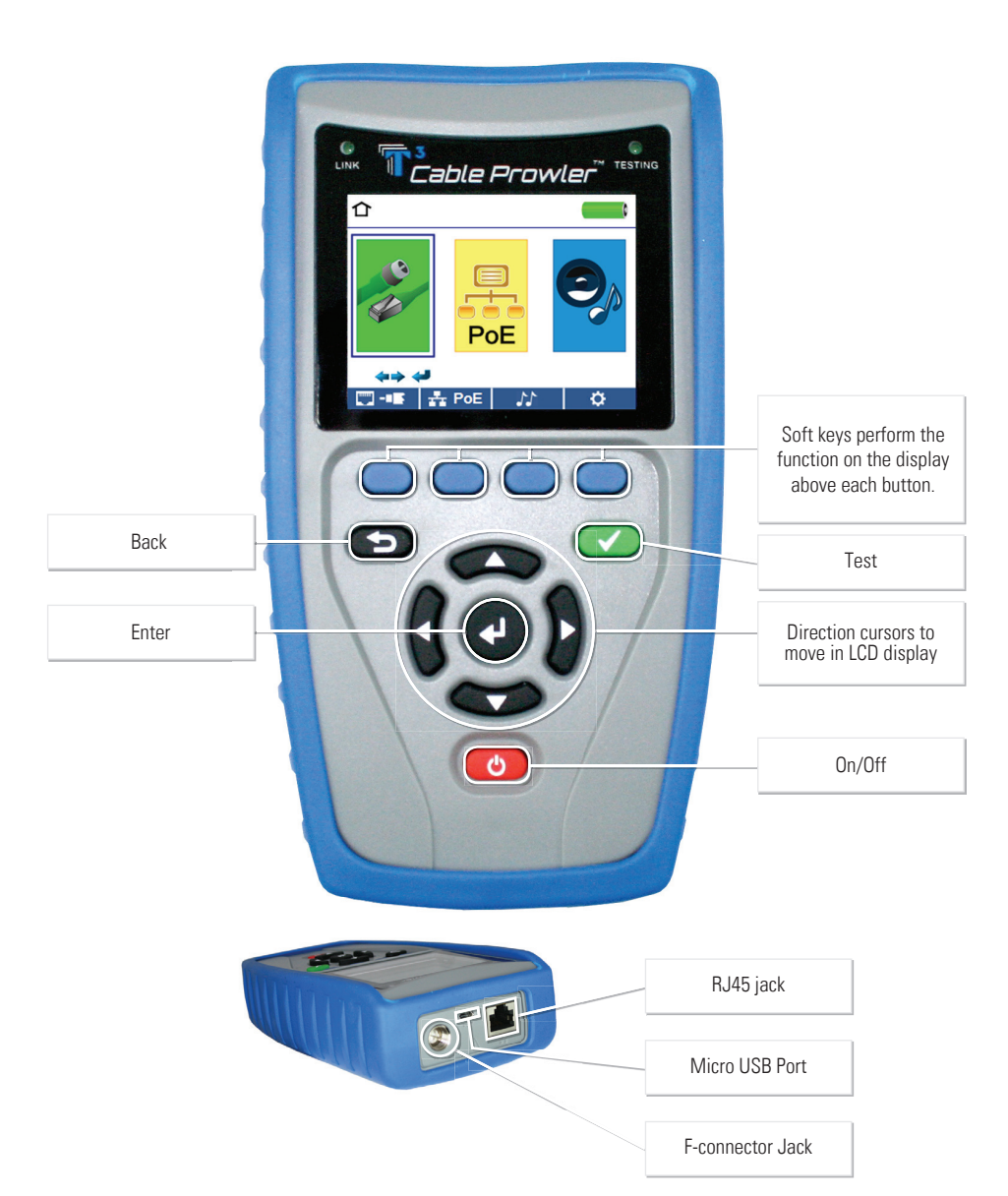

## How to Perform a Cable Test

- Power on the Cable Prowler.
- Connect a network, coax, or telephone cable to the appropriate connector on the top of the Cable Prowler. (Warning! Do not plug an RJ11 cable directly into the Cable Prowler! A standard RJ11 cable will damage the Cable Prowler's RJ45 jack. Use the included RJ adapter patch cable (CAO12) that is included with the cable Prowler.)
- Press the enter button to display the cable test menu. The Cable Prowler will automatically perform a test upon entering the cable test menu.
- To test coax or telephone cable, press the coax or telephone soft key.
- If a remote is NOT being used (one ended test), the Cable Prowler will test the length of each pair, opens, shorts, or split pairs. Performing a one ended test will not verify connectivity on the opposite end of the cable.
- If a remote is being used, connect the remote to the opposite end of the cable.
- To calibrate the VOP, connect a known length of cable to the Cable Prowler and press the up/down/left/right buttons to increase or decrease the VOP. Press the left and right buttons to select and change the VOP one digit at a time.
- While adjusting the VOP, press the test button every so often until the length of the cable is displayed.
- Press the green test button row or the loop mode soft key reaction to perform additional tests.
- To save a cable test, press the save icon.
- Use the arrow buttons and the enter button to name the cable test file.
- Press the save icon to save the cable test file.

### **Network / PoE Detection**

| TT POE                                                       | · · · · · ·                        |  |  |  |
|--------------------------------------------------------------|------------------------------------|--|--|--|
| Link Capability                                              | Link Flow Control                  |  |  |  |
| 10Base-T Full / Half Duplex<br>100Base-TX Full / Half Duplex |                                    |  |  |  |
| Connected at                                                 | PoE A 12.95W Max                   |  |  |  |
| 100 Base-TX<br>MDI FDX                                       | 57.9 V Min Load<br>56.5 V Max Load |  |  |  |
| 🛄 -= 🗉 📿 🖓                                                   | 🗧 PoE 🚫 🛛 🗮                        |  |  |  |

- Power on the Cable Prowler.
- Connect the Cable Prowler to a switch or active network jack.
- The Cable Prowler will automatically detect and display link capability, connection speed, PoE mode, and PoE Min/Max voltages.
- To perform a Network Test only, press the PoE soft key. PoE O
- To save the PoE data, press the Save soft key.
  - » Use the arrow buttons and the enter button to name the PoE file.
  - » Press the Save soft key to save the PoE file.

## **Link Light**

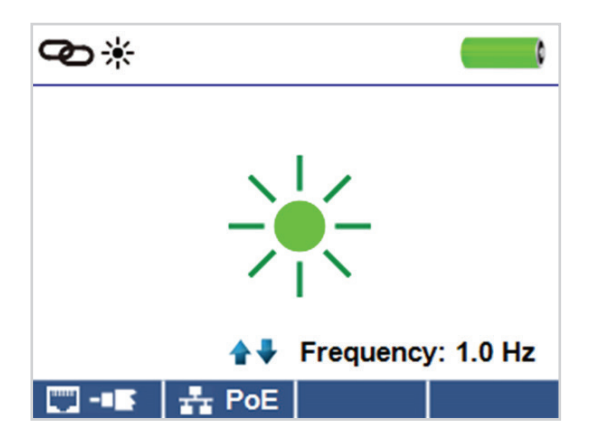

- Power on the Cable Prowler.
- Connect the Cable Prowler to an active Network cable or port.
- Press the Network/Poe soft key PoE then press the Link Light soft key.
- The Link Light will automatically begin upon entering the Link Blink menu.
- The Link LED above the LCD screen will flash at the same cadence as the port light.
- Use the up and down arrows to adjust the transmit frequency to suit the switch characteristics.

#### **Tone Generator**

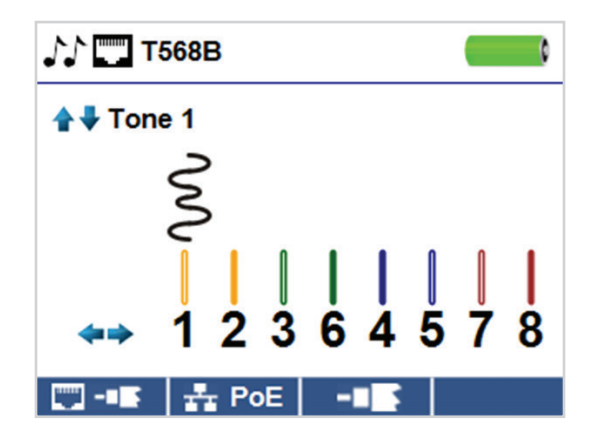

• Power on the Cable Prowler.

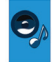

- Use the left or right arrow buttons to select the tone generator icon and press the enter button.
- The cable prowler will automatically activate the tone generator upon entering the tone generator menu.
- Connect your cable to either the RJ45 jack or coax connector located on the top of the Cable Prowler.
- To switch between network and coax cables, press the coax cable/RJ45 soft key 💟 / 📲.
- Press the up or down arrow buttons to select tone cadences 1 thru 4.
- Press the left or right arrow buttons to select which pin or pair to place the tone.
- Use a tone probe (P/N TP200 TrakAll) alongside the cable or at the end of the cable to hear an audible tone.

## Setup

| ¢                |                                                                                                    | ¢                                |            |                         | <b>(</b>     |
|------------------|----------------------------------------------------------------------------------------------------|----------------------------------|------------|-------------------------|--------------|
| Select<br>Option | <ul> <li>➤ VoP = 68.0 %</li> <li>VoP -■ = 83.5 %</li> <li>T568A/B = T568B</li> <li>Pair/Pin = Pair</li> <li>■ Feet</li> <li>● ● = 10.0 Min</li> <li>● ● = 02.5 Min</li> <li>Language = English</li> </ul> | Select<br>Option<br>←→<br>Change | ⇒ (<br>Pol | 9 ♪♪ = 10<br>E Test = 0 | 5.0 Min<br>n |
| defaults         | 📒 calibrate Files                                                                                                    | defaults                         |            | calibrate               | Files        |

- Press the setup softkey 🚺 to enter the setup menu.
- Use the up and down buttons to select a setting.
- Use the left and right arrow buttons to change the selected setting.
- Press the save soft key to save changes.
- Press the defaults soft key defaults to reset the settings to factory settings.
- Press the Files soft key **Files** to view stored test results.

## **Cable Prowler Software Application**

See http://T3Innovation.com/downloads to install Cable Prowler software and learn how to transfer your test results to your PC.

## Cable Prowler

#### **Product Kits**

| CE | 3300 | <ul> <li>Cable Prowler Main Unit</li> <li>Coax and Network Remote Set:<br/>#1-5, F-Conn coupler includes foam holder</li> <li>Network/Tel Testing and ID Remote #1</li> <li>RJ12 Cable – Qty 2</li> <li>Micro USB Cable</li> <li>Hanging T3 Pouch</li> </ul>           |
|----|------|----------------------------------------------------------------------------------------------------|
| CE | 3350 | <ul> <li>Cable Prowler main Unit</li> <li>Coax and Network Remote Set:<br/>#1-5, F-Conn coupler includes foam holder</li> <li>#1-8 Network/Tel Testing and ID Remotes</li> <li>RJ12 Cable – Qty 2</li> <li>Micro USB Cable</li> <li>Large T3 Pouch</li> </ul>          |
| CE | 3400 | <ul> <li>Cable Prowler Main Unit</li> <li>#1-8 Network/Tel Testing and ID Remotes</li> <li>#1-20 Coax Remotes</li> <li>#1-20 Network Remotes</li> <li>RJ12 Cable – Qty 2</li> <li>TrakAll – Tone and Probe</li> <li>Micro USB Cable</li> <li>Large T3 Pouch</li> </ul> |

For complete Cable Prowler user manual, technical information and customer support, please visit www.t3innovation.com or send an email to support@t3innovation.com.

| Contact Numbers: | Phone: 805-233-3390                    |  |  |
|------------------|----------------------------------------|--|--|
|                  | Fax: 805-383-4507                      |  |  |
| Address:         | 808 Calle Plano<br>Camarillo, CA 93012 |  |  |

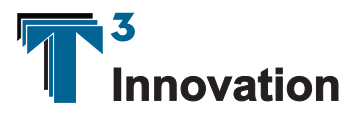

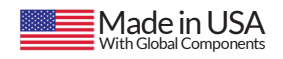

www.T3Innovation.com